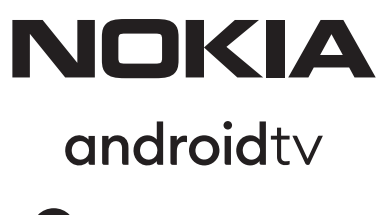

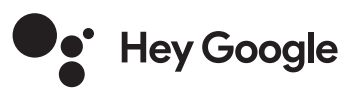

# Streaming Box 8010 4K UHD

# Používateľská príručka

## Obsah

| 3  |
|----|
| 4  |
| 4  |
| 4  |
| 4  |
| 4  |
| 5  |
| 5  |
| 6  |
| 7  |
| 8  |
| 8  |
| 8  |
| 9  |
| 9  |
| 9  |
| 9  |
| 9  |
| 9  |
| 9  |
| 9  |
| 9  |
| 10 |
| 10 |
| 11 |
| 14 |
|    |

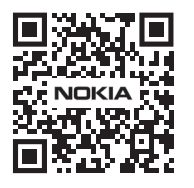

 I
 Často kladené otázky, manuály, pomocník a podpora:

 FAQ
 nokia.com/shop/support

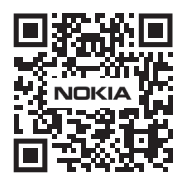

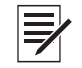

Zaregistrujte váš výrobok: nokia.streamview.com/care

# 1. Informácie o výrobku a bezpečnosti

Vaše zariadenie bolo pred odoslaním dôkladne skontrolované a zabalené. Pri rozbaľovaní skontrolujte, či nechýba žiadna časť, a zamedzte deťom prístup k obalu. Odporúčame vám, aby ste si krabicu počas záručnej doby ponechali. Zamedzíte tým poškodeniu v prípade opravy alebo uplatnenia záruky.

Pred použitím zariadenia si prečítajte tento návod. Návod si odložte, aby ste ho mohli neskôr kedykoľvek použiť. Výrobok musí byť nainštalovaný v súlade s národnými predpismi.

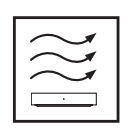

Umiestnite zariadenie na rovný, pevný a stabilný povrch v dobre vetranej miestnosti.

Odpojte zariadenia v prípade dlhšieho nepoužívania. V prípade, že je napájací kábel poškodený, musí byť nahradený s napájacím adaptérom PA1210EU. Obráťte sa na popredajné služby, aby ste predišli prípadnému nebezpečiu.

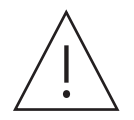

UPOZORNENIE: Aby ste zabránili elektrickému šoku, nevystavujte zariadenie dažďu a vlhkému prostrediu. Uchovajte ho pred vysokými teplotami, vlhkosťou, vodou a prachom. Nepoužívajte zariadenie vo vlhkých a studených lokalitách.

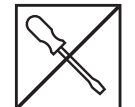

Ak potrebujete opraviť zariadenie, navštívte stránku: nokia.com/shop/support pre kontaktovanie popredajného servisu.

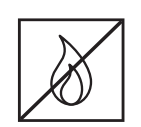

V blízkosti zariadenia nepoužívajte sviečky a iné horľavé predmety, aby ste zabránili šíreniu ohňa. Uchovajte zariadenie pred priamym slnečným lúčom.

V prípade, že sú batérie nesprávne vymenené hrozí nebezpečenstvo výbuchu. Vymeňte ich iba za rovnaký alebo ekvivalentný typ. Použité batérie musia byť bezpečné znehodnotené. Aby ste chránili prírodu, zahoďte ich do príslušného odpadového koša.

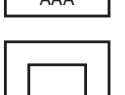

Zariadenie s týmto označením je zariadenie triedy ochrany II alebo elektrické zariadenie s dvojitou izoláciou. Bolo vyrobené bez potreby ochranného uzemnenia.

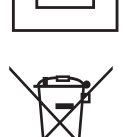

Toto značenie znamená, že výrobok sa musí znehodnotiť riadne v súlade so smernicou 2002/96/ ES (WEEE) v celej EÚ a nesmie sa likvidovať s iným domovým odpadom. K recyklácii pristupujte zodpovedne tak, aby ste pomohli udržateľnému opätovnému využitiu prírodných zdrojov. Vráťte ho do zberného miesta alebo sa obráťte na predajcu, u ktorého ste výrobok kúpili.

Podľa zákona o batériách sú koncoví používatelia zo zákona povinní staré batérie vrátiť. Nezahadzujte použité batérie do domového odpadu, ale vráťte ho do zberného miesta pre použité batérie.

#### Zjednodušené EÚ vyhlásenie o zhode

Spoločnosť StreamView týmto vyhlasuje, že tento výrobok typu Streamovací Box je v súlade so smernicou 2014/53/EÚ. Plné znenie vyhlásenia EÚ o zhode je k dispozícii na tejto internetovej adrese: **Nokia.streamview. com/support** 

Určené len na použitie v interiéri v členských štátoch EÚ a EZVO.

#### AT BE BG CH CY CZ DE DK EE ES FI FR GR HR HU IE IS IT LI LT LU LV MT NL NO PL PT RO SI SK SE TR UK (NI)

#### Aplikácie a výkon

Rýchlosť sťahovania závisí od vášho pripojenia na internet. Niektoré aplikácie nemusia byť vo vašej krajine alebo regióne k dispozícii. Na streamovanie môže byť vyžadované členstvo. Služba Netflix je k dispozícii vo vybraných krajinách. Viac informácií na www.netflix.com. Dostupnosť jazyka pre Google Asistenta záleží na podpore aplikácie hlasového vyhľadávania Google Voice Search.

#### Ochrana údajov

Poskytovateľa aplikácií a služieb môžu získavať a používať technické údaje a súvisiace informácie, okrem iného aj technické informácie o tomto zariadení, systéme, aplikačnom softvéri a periférnych zariadeniach. Tieto informácie môžu používať na vylepšenie výrobkov alebo na poskytovanie služieb alebo technológií, ktoré vás osobne neidentifikujú. Niektoré služby tretích strán, ktoré už sú súčasťou zariadenia alebo ktoré si po zakúpení výrobku nainštalujete, môžu ešte vyžadovať registráciu pomocou vašich osobných údajov. Niektoré služby môžu získavať osobné údaje aj bez toho, žeby na to dodatočne upozornili. Spoločnosť StreamView nemôže byť braná na zodpovednosť za možné porušenie ochrany údajov službami tretích strán.

# 2. Úvod

Streamovací box Nokia aktualizuje váš TV na Smart TV a prináša zážitok Androidu do vášho TV. Môžete sťahovať aplikácie ako napríklad streamovacie služby, hry, TV mediálne centrá a tisíce ďalších aplikácií z Google Play. Požiadajte Google, aby rýchlo našiel videá na YouTube, najnovší trhák, skontroloval na internete počasie alebo iný obsah. Prenášajte svoje fotografie, videá a hudbu z mobilných zariadení do TV so vstavaným Chromecast.

# 3. Streamovací Box

## 3.1 Predný panel

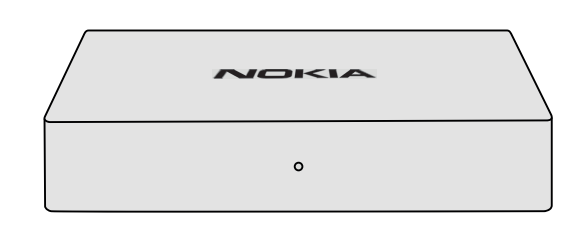

## 3.2 Zadný panel

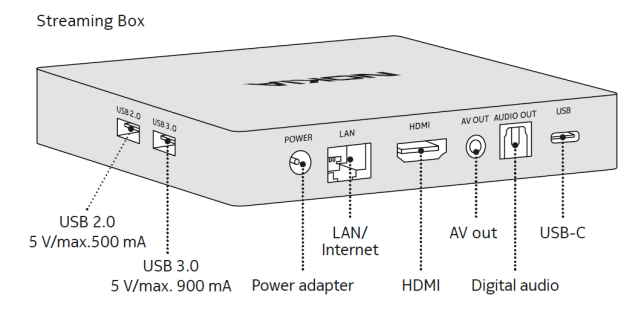

## 3.3 Diaľkový ovládač

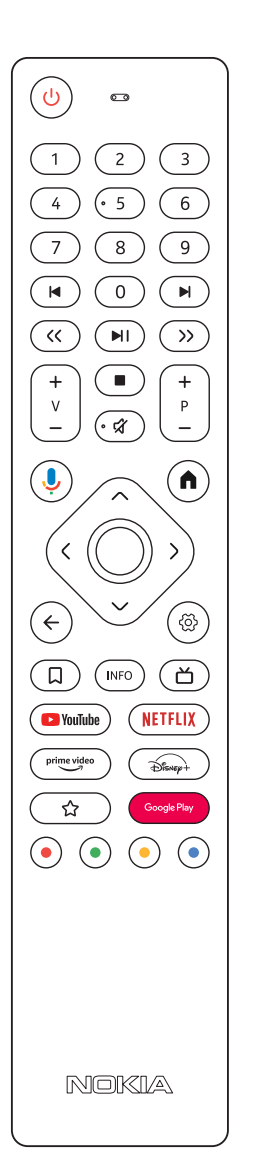

•

|              | Pohotovostný režim/Zapnutie                                                                       |  |  |
|--------------|---------------------------------------------------------------------------------------------------|--|--|
| 0 - 9        | Na zadanie čísel v textovom poli na obrazovke                                                     |  |  |
|              | Preskočí na predchádzajúce/nasledujúce média                                                      |  |  |
| MI           | Prehrá vybrané média                                                                              |  |  |
|              | Pozastaví prehrávanie média                                                                       |  |  |
| << >>        | Posúva snímky v médiách dozadu/dopredu                                                            |  |  |
|              | Zastaví prehrávanie médiaed                                                                       |  |  |
| র্ম          | Stlmí hlasitosť                                                                                   |  |  |
| + _          | Hlasitosť +/-                                                                                     |  |  |
| + P          | Prepína kanály v aplikáciách televízneho vysielania TV alebo v aplikáciách Smart IPTV nahor/nadol |  |  |
| Ŷ            | Aktivuje funkciu "Hey Google" a integrovaný mikrofón v diaľkovom ovládači                         |  |  |
| A            | Otvorí domovskú obrazovku                                                                         |  |  |
| < <u>;</u> > | Naviguje doľava/doprava, nahor/nadol                                                              |  |  |
|              | Tlačidlo OK:                                                                                      |  |  |
|              | - potvrdí výber, vstúpi do pod ponuky                                                             |  |  |
|              | <ul> <li>stlačením na 5 sekúnd vypnete/zapnete podsvietenie diaľkového ovládača</li> </ul>        |  |  |
| $\leftarrow$ | Vrátiť sa o krok späť, návrat na predchádzajúcu ponuku obrazovky                                  |  |  |
| ගි           | Otvorí ponuku Nastavenia                                                                          |  |  |
| Σ            | Pridá do zoznamu obľúbených                                                                       |  |  |
| INFO         | Zobrazuje informácie o obsahu na obrazovke                                                        |  |  |
| ď            | Spustí individuálne zvolenú nainštalovanú aplikáciu RC 110/130                                    |  |  |
| 🕒 YouTube    | Spustí aplikáciu YouTube                                                                          |  |  |
| prime video  | Spustí aplikáciu Prime Video                                                                      |  |  |
| NETFLIX      | Spustí aplikáciu Netflix                                                                          |  |  |
| Google Play  | Spustí Google Play na vyhľadávanie aplikácií                                                      |  |  |
| Disnep+      | Spúšťa aplikáciu Disney+ RC 212/222                                                               |  |  |
| ☆            | Spustí individuálne vybranú nainštalovanú aplikáciu. RC 212/222                                   |  |  |
|              | Funkcie v rôznych aplikáciách: postupujte podľa inštrukcií na obrazovke                           |  |  |

4

# 4. Inštalácia4.1. Obsah balenia

Streaming Box

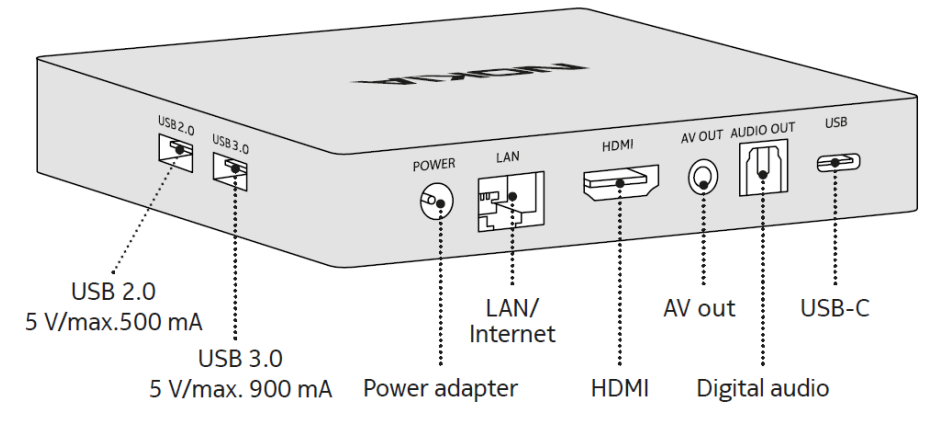

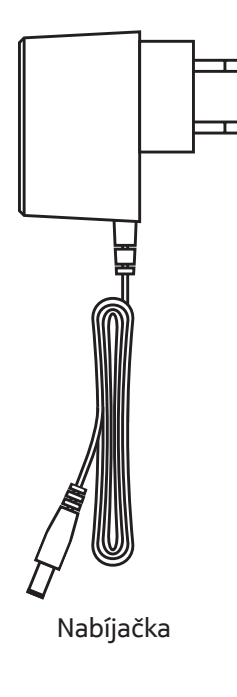

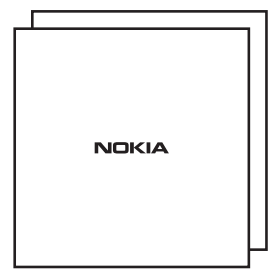

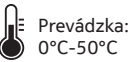

Návod na inštaláciu

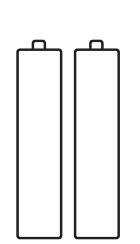

2 x AAA batérie

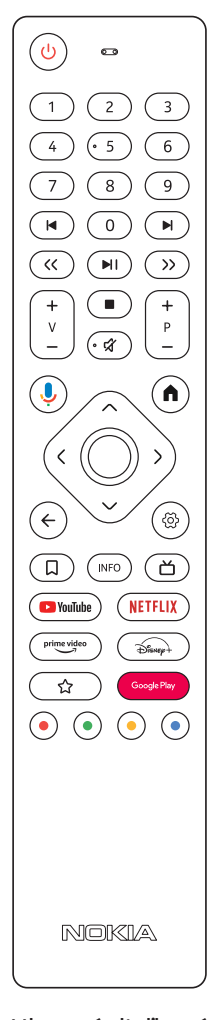

Hlasový diaľkový ovládač

## 4.2. Nastavenie

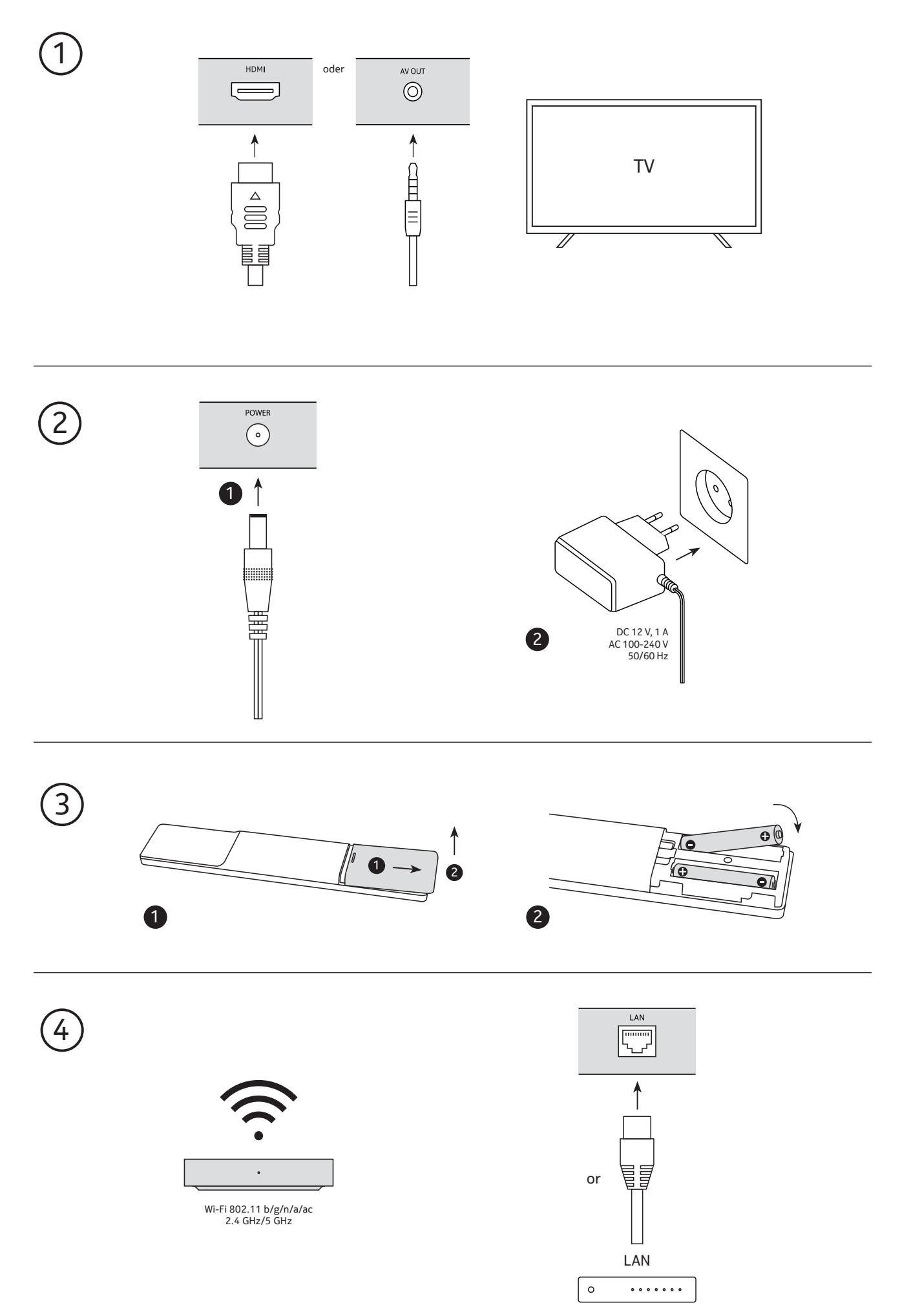

## Voliteľné

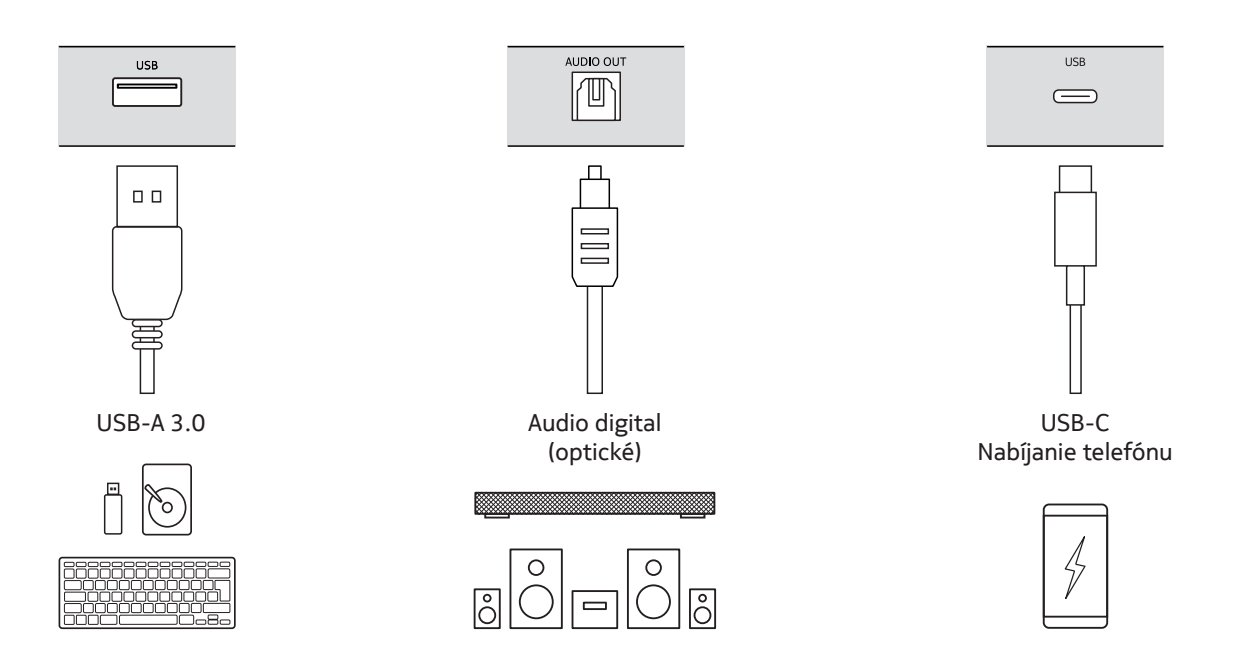

## 4.3. Dial'kovo ovládané párovanie

Zapnite TV a Streamovací Box a postupujte podľa inštrukcií pre párovanie diaľkového ovládača na obrazovke.

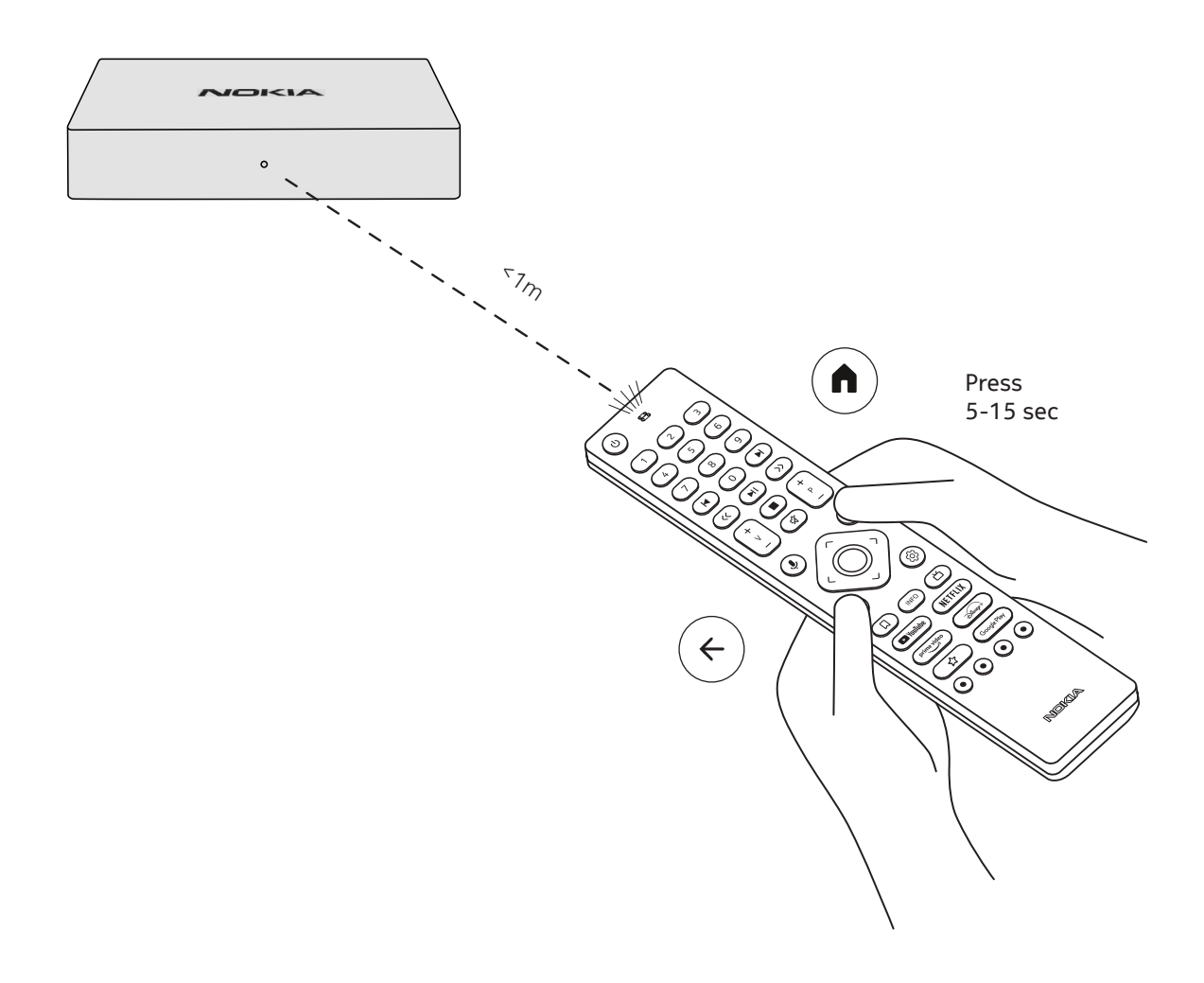

## 4.4. Prvá inštalácia

Po úspešnom spárovaní diaľkového ovládania, vyberte jazyk zo zoznamu a postupujte podľa pokynov na nastavenie zariadenia.

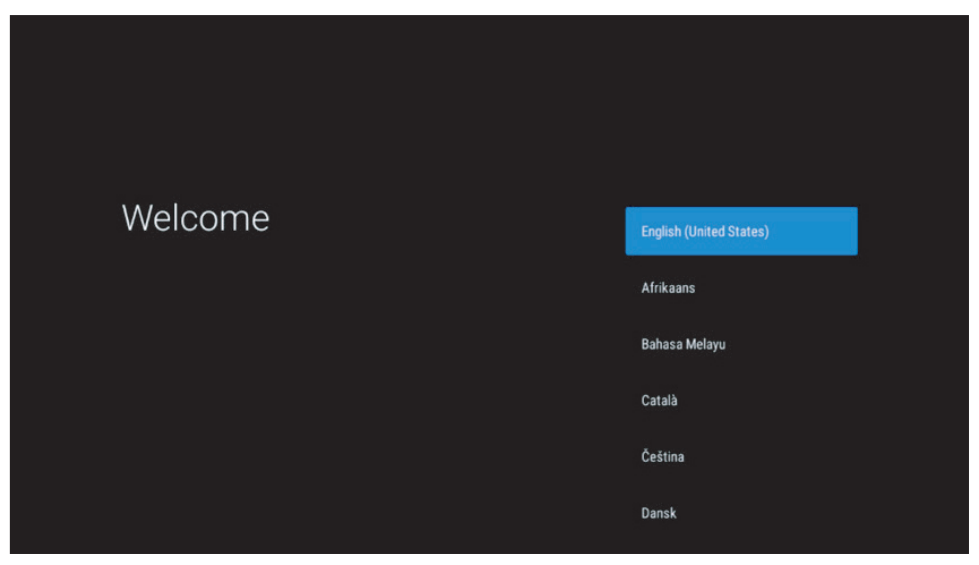

Upozorňujeme, že obrázky obrazoviek s ponukami, ktoré sú uvedené v tejto používateľskej príručke, slúžia len na informáciu a môžu sa vo vašej krajine líšiť.

## 5. Pripojiť k sieti

K sieti sa môžete pripojiť prostredníctvom Ethernetu alebo Wi-Fi.

Pre pripojenie k Wi-Fi, nasledujte tieto pokyny:

- 1. Stlačte tlačidlo 🔅 pre otvorenie ponuky Nastavenia ---> Sieť a Internet, vstúpte do ponuky "Sieť & Internet".
- 2. Otvorte Wi-Fi tlačidlo pre zobrazenie zoznamu Wi-Fi.
- 3. Kliknite na názov Wi-Fi, ku ktorej sa chcete pripojiť, potom zadajte správne heslo na pripojenie.

## 6. Inštalácia aplikácií

Ak chcete získať prístup k aplikáciám z Google Play Store a sťahovať ich, je potrebné prihlásiť sa pomocou konta Google. Táto požiadavka sa vzťahuje aj na počiatočný proces inštalácie a nie je možné ju obísť ani preskočiť.

Ak nemáte konto Google, môžete si ho vytvoriť pomocou počítača alebo smartfónu.

Po úspešnom dokončení úvodnej inštalácie sa automaticky zobrazí domovská obrazovka zariadenia Nokia Streaming Box.

Ak chcete prehliadať a sťahovať aplikácie z Google Play Store, vyberte na obrazovke aplikáciu Google Play Store alebo stlačte príslušné tlačidlo Google Play na diaľkovom ovládači.

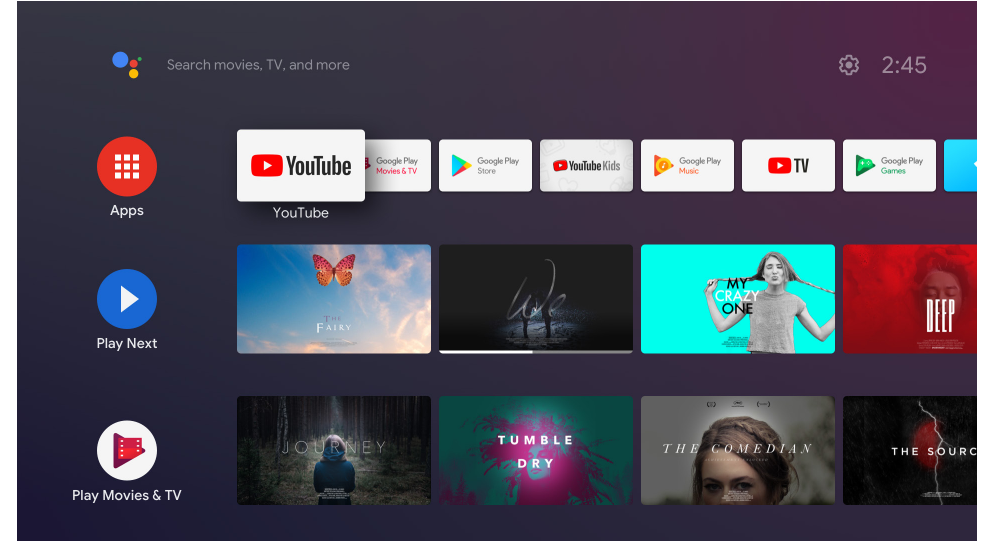

Poznámka: niektoré aplikácie fungujú iba v domácej sieti, ale nie v iných sieťach. Tieto aplikácie nie sú otvorené internetové služby, ale iba "domovské riešenia" pre druhú alebo tretiu TV v domácnosti. Z toho dôvodu služby aplikácie môžu byť ponúkané iba prostredníctvom vlastného poskytovateľ siete, ale nie prostredníctvom internetového pripojenia tretej strany.

## 7. Pripojenie zariadení

Zvukové zariadenia ako napríklad slúchadlá a reproduktory, rovnako aj vstupné zariadenia ako gamepady a klávesnice sa nedajú pripojiť k Streamovaciemu Boxu Nokia cez Bluetooth.

Stlačte tlačidlo <sup>(2)</sup> na otvorenie menu Nastavenia -> Diaľkové ovládač & príslušenstvo -> Pridať príslušenstvo -> stlačte OK. Uistite sa, že je Bluetooth zapnutý na vašom zariadení. Párovanie sa spustí a pripojí zariadenie Bluetooth k Streamovaciemu Boxu Nokia.

## 8. Prenášať obsah (Chromecast)

Streamovací Box Nokia má vstavaný Chromecast. Môžete prenášať videá, hudbu alebo iný obsah z vášho smartfónu, tabletu alebo počítača k vášmu TV.

1. Uistite sa, že váš telefón, tablet alebo počítač používa tú istú sieť ako Streamovací Box.

2. Otvorte aplikáciu, ktorá podporuje prenášanie ako napríklad YouTube.

3. Vyberte video, stačte alebo kliknite na ikonu prenášania.

4. Vyberte Streamovací Box a stlačte tlačilo prehrávania.

Upozorňujeme, že nie každá aplikácia podporuje Chromecast alebo priame prenášanie. Budete si musieť nainštalovať príslušné aplikácie z Google Play (napr. Facebook Watch na prenášanie vo Facebooku).

## 9. Hey Google

Streamovací Box Nokia podporuje funkciu "Hey Google". "Hey Google" sa dá použiť na vykonávanie rôznych operácií, ako je úprava hlasitosti v percentách, stlmenie a opätovné aktivovanie hlasitosti alebo otváranie rôznych aplikácií. Môžete vyhľadávať rôzne informácie z internetu, ako napríklad "Aké bude zajtra počasie", alebo hľadať filmy, seriály či videá v aplikáciách streamovacích služieb ako Netflix, Prime Video, Disney+ alebo YouTube.

## 10. Live TV

Môžete sledovať TV internetové kanály naživo pomocou aplikácií IP TV, ktoré ste si stiahli cez Google Play, napr. "Pluto TV". Stlačte tlačidlo 🛆 na spustenie dostupných TV internetových kanálov naživo.

## 11. USB Playback

Pripojte externý disk USB (USB flash ale externý pevný disk) do konektoru USB-A Streamovacieho Boxu Nokia. Konektor USB-A je veľký USB port umiestnený na boku zariadenia. Stiahnite aplikáciu multimediálny prehrávač, VLC pre prehrávač Android, prehrávač Sun, prehrávač MX alebo podobnú aplikáciu z Google Play. Otvorte aplikáciu a vyberte súbor na prehranie.

Poznámka: Port USB v zadnej strane nie je možné použiť na prehrávanie z externých zariadení USB. Port (USB-C) môže byť použitý na nabíjanie mobilných telefónov alebo iných zariadení s pripojením USB-C.

## 12. Nové funkcie

#### 12.1, Funkcia správcu úloh:

Dvojitým kliknutím na tlačidlo Domov na diaľkovom ovládači zariadenia Nokia Streaming aktivujete funkciu Správcu úloh. Vyberte jednu alebo všetky aplikácie, ktoré sú aktívne na pozadí, a deaktivujte ich.

#### 12.2, Funkcia obľúbenej aplikácie:

Vyberte nainštalovanú aplikáciu v menu Obľúbená aplikácia. Stlačením tlačidla Hviezdička (diaľkový ovládač RC 212/222) alebo tlačidla Live TV (diaľkový ovládač RC 110/130) môžete túto aplikáciu priamo spustiť.

#### 12.3, Inteligentná funkcia RCU:

Táto funkcia umožňuje infračervenú prevádzku tlačidiel zapnutia/vypnutia a hlasitosti +/-. Na ovládanie pripojeného televízora teda môžete použiť diaľkové ovládanie streamovacieho zariadenia Nokia. Činnosť tejto funkcie musí byť nakonfigurovaná v ponuke Smart RCU streamovacích zariadení Nokia.

**POZNÁMKA**: Ovládanie HDMI CEC televízora by malo byť úplne povolené, najmä aby sa zabezpečilo, že je povolená možnosť " Automatické vypnutie zariadenia".

## 13. Aktualizácie

Aktualizácie softvéru Streamovacieho Boxu Nokia sa vykonávajú automaticky. Ak sú dostupné aktualizácie pre nainštalované aplikácie, dostanete notifikáciu v domovskej obrazovke. Prejdite na notifikácie a stlačte OK pre zobrazenie.

Alebo stlačte tlačidlo <sup>(2)</sup> pre otvorenie ponuky Nastavenia --->Všeobecné nastavenia--->Predvoľby zariadenia--->O zariadení ---> Aktualizácie systému. Ak je nová verzia dostupná, zobrazí sa tlačidlo "Stiahnuť". Stlačte tlačidlo pre stiahnutie a spustenie automatickej aktualizácie.

## 14. Nastavenia zvukových formátov

Streamovací Box Nokia 8000 má predvolený automatický výber formátu nastavený v ponuke Nastavenia zvuku.

V závislosti od zariadenia, ktoré je pripojené k zdroju prehrávania Streamovací Box Nokia alebo k aplikácii zdroja prehrávania, môžete upraviť optimálny formát prehrávania zvuku v ponuke nastavení zvuku Nastavenia / Predvoľby zariadenia / Zvuk.

Nasledovné nastavenia zvukového formátu sú dostupne v Streamovacom Boxe Nokia 8010:

1. Automatické: Používajte formáty, ktoré sú podľa správ zariadenie podporované (odporúčané) Pomocou tejto možnosti prehrávania zvuku Streamovací Box Nokia 8010 cez kábel HDMI alebo optický kábel Toslink zistí najlepší zvukový formát, ktorý pripojené zariadenie podporuje. Zároveň upraví vlastnosti prehrávania zvuku podľa pripojeného zariadenia. Táto možnosť nastavenia zvukového formátu je odporúčaná. 2. Žiadne: Nikdy nepoužívajte priestorový zvuk

Pri použití tejto možnosti prehrávania zvuku nebude Streamovací Box Nokia 8010 prehrávať priestorový zvuk cez pripojený kábel HDMI alebo digitálny audio optický kábel Toslink. Táto možnosť sa odporúča, ak chcete použiť DAC (Digital Audio Converter) na prevod digitálneho zvuku zo Streamovacieho Boxu Nokia 8010 na analógový zvuk alebo ak vaše pripojené zariadenie nepodporuje prehrávanie digitálneho zvuku.

#### Nastavenia DRC a Dolby 7.1

Ak aktivujete ovládanie dynamického rozsahu (Dynamic Range Control), môžete upraviť maximálne úrovne signálu. To znamená, že hlasné úseky filmu sú zoslabené a úroveň tichých scén je zvýšená. Preto je ovládanie dynamického rozsahu hovorovo známe aj ako "Nočný režim". Môžete tak sledovať filmy bez toho, aby ste museli neustále prestavovať hlasitosť pomocou diaľkového ovládača. Dolby rozlišuje dva profily "Line" a "RF" v ovládaní dynamiky.

Režim Dolby DRC (Dynamic Range Control) a prechod kanálov Dolby 7.1 môžete nastaviť v ponuke Nastavenia / Predvoľby zariadenia / Viac / Výstup zvuku.

#### Režim Dolby DRC

OFF: Výberom tejto možnosti deaktivujete funkciu DRC.

Line: V režime Line nie je signál natoľko komprimovaný ako v dynamike (upozornenie: nezamieňajte si kompresiu dynamiky s kompresiou dátovej rýchlosti). To znamená, že najhlasnejšie úseky sú tichšie ako v origináli, no stále oveľa hlasnejšie ako v profile RF. Nastavenia budú použité v najhlasnejších úsekoch. RF: Názov profilu "RF" pochádza z "Radio Frequency", pretože sa často používa pre signály prijímané vzduchom, satelitom alebo cez kábel. Týka sa to napríklad TV príjmu. RF profil pomerne dôsledne privádza zvukový signál na takmer rovnakú úroveň hlasitosti.

#### Aktivovať prechod kanálov Dolby 7.1

Funkcia audio prechodu Dolby 7.1 umožňuje preniesť priestorový zvukový signál do pripojeného AV prijímača domácej zábavy bez spracovania. Môže vám pomôcť znížiť počet káblov potrebných na nastavenie priestorového zvuku bez výrazného ovplyvnenia kvality zvuku.

| Čo môžem robiť so Streamovacím<br>Boxom Nokia?                                                | Streamovací Box Nokia aktualizuje váš TV na Smart TV a<br>prináša Android zážitok, ktorý poznáte z mobilných telefónov,<br>do vášho TV. Môžete sťahovať aplikácie ako napríklad<br>streamovacie služby, hry, TV mediálne centrá a tisíce ďalších<br>aplikácií z Google Play. Pre viac informácii navštívte stránku<br>https://www.nokia.com/shop/streaming-devices/nokia-<br>streaming-box-8010. |
|-----------------------------------------------------------------------------------------------|----------------------------------------------------------------------------------------------------|
| Potrebujem mať Smart TV na<br>použitie môjho Streamovacieho<br>Boxu Nokia?                    | Nie. Streamovací Box Nokia aktualizuje akékoľvek TV na Smart<br>TV.                                                                                                    |
| Aké pripojenie potrebujem na<br>použitie Streamovacieho Boxu<br>Nokia?                        | Streamovací Box Nokia podporuje rozlíšenie videa až do 4K<br>Ultra HD ak je pripojené k TV cez HDMI. Môžete ho pripojiť k<br>internetu cez Wi-Fi alebo kábel LAN. Prejdite na kapitolu 4.2<br>pre voliteľné pripojenia ako audio a USB zariadenia.                                                                                                    |
| Nie je možné preniesť priestorový<br>zvuk zo Streamovacieho Boxu do<br>môjho audio prijímača? | Prejdite na kapitolu 13 pre nastavenia.                                                                                                    |
| Ak pripojím zvuk priamo na<br>zosilňovač, dostanem zvuk v<br>režime ATMOS?                    | Ak pripojený AV zosilňovač podporuje Dolby Atmos, môžete<br>dostať zvuk v režime Atmos. Zvukový formát podporovaný<br>zosilňovačom bude zaznamenaný automaticky Streamovacím<br>Boxom.                                                                                                    |
| Ktorý zvukový formát podporuje<br>Streamovací Box cez HDMI do<br>zosilňovača?                 | Streamovací Box Nokia podporuje väčšinu digitálnych<br>zvukových formátov.                                                                                                    |
| Môžem pripojiť môj Streamovací<br>Box Nokia k TV, ktorá nemá porty<br>HDMI?                   | Streamovací Box môžete pripojiť k vášmu TV s káblom AV.<br>Kábel je cinch (3-kolíkový jack) konektor na jednej strane.<br>Prípojka na druhom konci kábla závisí od pripájacieho portu<br>vášho televízora. Pripojte kábel ku konektoru "AV OUT" na<br>Streamovacom Boxe, druhý koniec k TV. Zmeňte zdrojový<br>vstup na vašom TV na "AV".                                                        |
| Prečo nemám signál na TV, hoci je<br>Streamovací Box Nokia pripojený<br>pomocou kábla HDMI?   | Je možné, že ste vybrali nesprávny zdrojový vstup na<br>TV. Po prepnutí na správny HDMI port získate signál zo<br>Streamovacieho Boxu Nokia po niekoľkých sekundách.                                                                                                    |
| TV nezobrazuje obrázky v<br>rozlíšení 4K UHD.                                                 | Kvalita záleží od média a zdrojového vstupu. Nízka kvalita<br>obrazu môže mať tieto dôvody:<br>- sledujete obsah v nízkom rozlíšení<br>- používate kábel, ktorý nepodporuje 4K UHD<br>- vaša TV nepodporuje 4K UHD                                                                                                    |
| Má Streamovací Box Nokia<br>predinštalované aplikácie?                                        | Áno. Netflix, YouTube, Disney+, Prime Video, Google<br>Play, Google Movie, Google Music, Google Game, atď. sú<br>predinštalované.                                                                                                    |
| Potrebujem mať Google účet na<br>použitie môjho Streamovacieho<br>Boxu Nokia?                 | Ak chcete používať službu Nokia Streaming Box, musíte mať<br>účet Google. Počas úvodného nastavenia je potrebné prihlásiť<br>sa pomocou konta Google. Potrebujete ho aj na prístup a<br>preberanie aplikácií z obchodu Google Play a na používanie<br>funkcií asistenta Google.                                                                                                    |
| Ako nainštalujem aplikácie?                                                                   | Ak chcete prehliadať a sťahovať aplikácie z Google Play Store,<br>vyberte aplikáciu Google Play Store na obrazovke alebo                                                                                                    |

|                                                                                                    | stlačte príslušné tlačidlo Google Play Store na diaľkovom<br>ovládači. Po prevzatí požadovanej aplikácie ju otvorte a<br>postupujte podľa pokynov na obrazovke.                                                                                                    |
|----------------------------------------------------------------------------------------------------|----------------------------------------------------------------------------------------------------|
| Nemôžeme nájsť moju aplikáciu<br>v obchode Google Play Store<br>hoci ju môžem stiahnuť do môjho<br>telefónu? | Obchod Google Play Store má špeciálne aplikácie pre mobilné<br>zariadenia a Android TV. Niektoré aplikácie nie sú dostupné<br>pre obe zariadenia.                                                                                                    |
| Ako môžem do svojho zariadenia<br>pridať ďalšie konto Google?                                                | Ďalšie konto Google môžete pridať v ponuke Nastavenia:<br>stlačte tlačidlo <sup>۞</sup> -> Kontá a prihlásenie -> + Pridať konto.                                                                                                    |
| Môžem vytvoriť alebo upravovať<br>môj Google účet v zariadení?                                               | Nie. Na vytvorenie alebo upravovanie Google účtu budete<br>potrebovať mobilný telefón alebo počítač.                                                                                                    |
| Aké sú požiadavky môjho<br>Streamovacieho Boxu Nokia na<br>pripojenie k internetu?                           | Streamovací Box funguje dobre so štandardným internetovým<br>pripojením. Čím je rýchlejšie internetové pripojenie, tým<br>budete mať lepší zážitok s vaším zariadením. Upozorňujeme,<br>že čím viac zariadení je pripojených k vašej domácej sieti, tým<br>menej širokopásmového pripojenia máte pre Streamovací Box<br>Nokia.                                                       |
| Ktoré Bluetooth zariadenia<br>môžem pripojiť k<br>Streamovaciemu Boxu Nokia?                                 | Zvukové zariadenia ako napríklad slúchadlá a reproduktory,<br>rovnako aj vstupné zariadenia ako klávesnice a gamepady<br>môžete pripojiť k Streamovaciemu Boxu Nokia cez Bluetooth.                                                                                                    |
| Ako pripojím Bluetooth zariadenia<br>k môjmu Streamovaciemu Boxu<br>Nokia?                                   | Prejdite do ponuky Nastavenia -> Diaľkové ovládače &<br>Príslušenstvo -> Pridať príslušenstvo -> stlačte OK. Párovanie<br>sa spustí a pripojí zariadenie Bluetooth k Streamovaciemu<br>Boxu Nokia.                                                                                                    |
| Ako použijem Google Asistenta?                                                                               | Ak ste v domovskej ponuke systému Android, stlačte tlačidlo<br>Google Asistent na diaľkovom ovládači Streamovacieho Boxu<br>Nokia. Môžete vyhľadávať akýkoľvek obsah. Všetky informácie<br>alebo videá, ktoré súvisia s vašou otázkou sa zobrazia.                                                                                                    |
| Nemôžem hovoriť s Google. Čo<br>môžem spraviť?                                                               | Váš diaľkový ovládač pravdepodobne nie je spárovaní so<br>Streamovacím Boxom Nokia. Stlačte tlačidlo <sup>(2)</sup> na otvorenie<br>ponuky Nastavenia-> Diaľkový ovládač & Príslušenstvo a<br>skontrolujte, či je diaľkový ovládač spárovaní so Streamovacím<br>Boxom. Pre opätovné spárovanie vyberte Pridať príslušenstvo<br>-> OK. Párovanie sa spustí -> Pripájanie -> Spárovaný |
| Ako môžem prehrať mediálne<br>súbory z jednotky USB na mojom<br>Streamovacom Boxe Nokia?                     | Pripojte externý disk USB do konektoru USB-A<br>Streamovacieho Boxu Nokia. Konektor USB-A je veľký USB<br>port umiestnený na boku zariadenia. Stiahnite aplikáciu<br>multimediálny prehrávač, VLC pre prehrávač Android,<br>prehrávač Sun, prehrávač MX alebo podobnú aplikáciu z<br>Google Play. Otvorte aplikáciu a vyberte súbor na prehranie.                                    |
| Môžem vidieť video súbory z<br>môjho servera cez domácu sieť na<br>Streamovacom Boxe?                        | Je možné vidieť video súbory z vášho domáceho servera,<br>ale vyžaduje si to vhodnú aplikáciu a znalosti na nastavenie<br>pripojenia.                                                                                                    |
| Čo môžem robiť s konektorom<br>USB-C, ktorý sa nachádza na<br>zadnom paneli?                                 | Konektor USB-C môže byť použitý na nabíjanie mobilných telefónov alebo iných zariadení s pripojením USB-C.                                                                                                    |
| Ako môžem aktualizovať softvér?                                                                              | Aktualizácie softvéru Streamovacieho Boxu Nokia sa<br>vykonávajú automaticky. Ak sú dostupné aktualizácie pre<br>nainštalované aplikácie, dostanete notifikáciu v domovskej<br>obrazovke. Prejdite na notifikácie a stlačte OK pre zobrazenie.                                                                                                    |

Áno, Streamovací Box môže byť použitý ako IPTV. Je potrebné stiahnuť preferovanú aplikáciu IPTV na ten účel.

## 15. Technické špecifikácie

## Audio and video

Display resolution: 4K Ultra HD Video decoding: Dolby Vision Video resolution: 4Kx2K@60fps, 1080p, 1080i, 720p, 576p, 576i, 480p, 480i Audio decoding: Dolby Digital Plus, Dolby Atmos

#### System & memory

Operating system: Android TV Chipset: Amlogic S905X4-K CPU: Quad-Core Cortex-A55 GPU: ARM Mali-G31 MP2 SDRAM: DDR3 4 GB Flash eMMC 32 GB

#### Ports

HDMI USB 3.0 port (5 V, max. 900 mA) USB 2.0 port (5 V, max. 500 mA) USB-C port (5 V, max. 1 A) AV Out Digital Audio (optical) Ethernet (RJ-45)

#### **Wireless connectivity**

Built-in Wi-Fi: 802.11 b/g/n/a/ac/ax 2.4GHz/5GHz 2T2R (WiFi6) Bluetooth 5.0

## Compatibility

HD, FHD and UHD TVs with HDMI or AV compatible port Bluetooth keyboard Bluetooth game controller

## General data

Power supply: AC 100 - 240 V AC ~ 50/60 Hz Input voltage: DC 12 V, 1 A Power consumption working: max. 12 W Power consumption in standby: 0.5 W Operating temperature: 0 ~ +50 °C Storage temperature: -20 ~ +70 °C Dimensions (W x D x H in mm): 112 x 112 x 24 Weight (in kg): 0.25

## Licences

This product is licensed under the AVC patent portfolio license for the personal and non-commercial use of a consumer to (i) encode video in compliance with the AVC standard ("AVC VIDEO") and/or (ii) decode AVC video that was encoded by a consumer engaged in a personal and non-commercial activity and/or was obtained from a video provider licensed to provide AVC video. No license is granted or shall be implied for any other use. Additional information may be obtained from MPEG LA, L.L.C. see http://www.mpegla.com This product contains one or more programs protected under international and U.S. copyright laws as unpublished works. They are confidential and proprietary to Dolby Laboratories. Their reproduction or disclosure, in whole or in part, or the production of derivative works therefrom without the express permission of Dolby Laboratories is prohibited. Copyright 2003-2009 by Dolby Laboratories. All rights reserved. Subject to alterations. In consequence of continuous research and development technical specifications, design and appearance of products may change. Google, Android TV, Google Play, YouTube, Chromecast and other related marks and logos are trademarks of Google LLC. Netflix is a registered trademark of Netflix, Inc. Wi-Fi is a registered trademark of Wi-Fi Alliance®. The terms HDMI and HDMI High-Definition Multimedia Interface, and the HDMI logo are trademarks or registered marks of HDMI Licensing Administrator, Inc. in the United States and other countries. Dolby, Dolby Vision, Dolby Audio, and the double-D symbol are trademarks of Dolby Laboratories Licensing Corporation. Manufactured under license from Dolby Laboratories. For DTS patents, see http:// patents.dts.com. All product names are trademarks or registered trademarks of their respective owners.

© 2023 StreamView GmbH, Franz-Josefs-Kai 13, 1010 Vienna, Austria. All rights reserved. Nokia is a registered trademark of Nokia Corporation, used under license by StreamView GmbH.